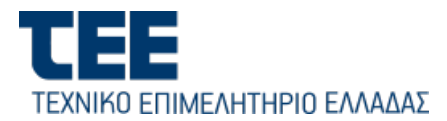

#### ΕΡΓΟ

## ΣΧΕΔΙΑΣΜΟΣ, ΥΛΟΠΟΙΗΣΗ, ΘΕΣΗ ΚΑΙ ΥΠΟΣΤΗΡΙΞΗ ΤΗΣ ΠΑΡΑΓΩΓΙΚΗΣ ΛΕΙΤΟΥΡΓΙΑΣ ΤΟΥ ΕΝΙΑΙΟΥ ΨΗΦΙΑΚΟΥ ΧΑΡΤΗ ΚΑΙ ΤΟΥ ΕΘΝΙΚΟΥ ΜΗΤΡΩΟΥ

ΥΠΟΔΟΜΩΝ

Πακέτο Εργασίας Δ

#### Π.21 ΨΗΦΙΑΚΕΣ ΥΠΟΓΡΑΦΕΣ

# Εγχειρίδιο χρήσης της εφαρμογής Διάθεσης

## Εγκεκριμένων Ψηφιακών Πιστοποιητικών

## (Δικαιούχων)

Έκδοση: 01.02

11/05/2023

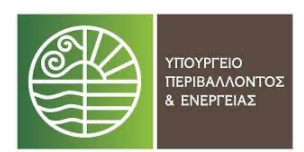

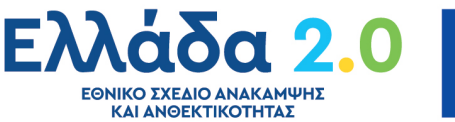

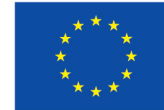

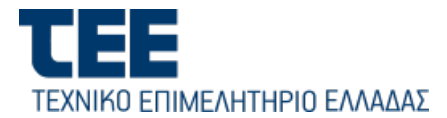

## 1. Εφαρμογή Διάθεσης Εγκεκριμένων Ψηφιακών Πιστοποιητικών

Η εφαρμογή βρίσκεται στη διεύθυνση <u>https://sign-register.tee.gr/tee\_authorize</u> και εξυπηρετεί την διαχείριση, την έκδοση και τη διάθεση ψηφιακών πιστοποιητικών.

# a. Διαδικασία έκδοσης Ψηφιακού Πιστοποιητικού (Βήματα δικαιούχου)

Ο υποψήφιος δικαιούχος αφού εισέλθει στην Εφαρμογή Διάθεσης Εγκεκριμένων Ψηφιακών Πιστοποιητικών – (ΕΔΕΨηΠ) αυθεντικοποιείται με εισαγωγή των κωδικών MyTEE (username και password) στο σύστημα αυθεντικοποίησης μελών TEE.

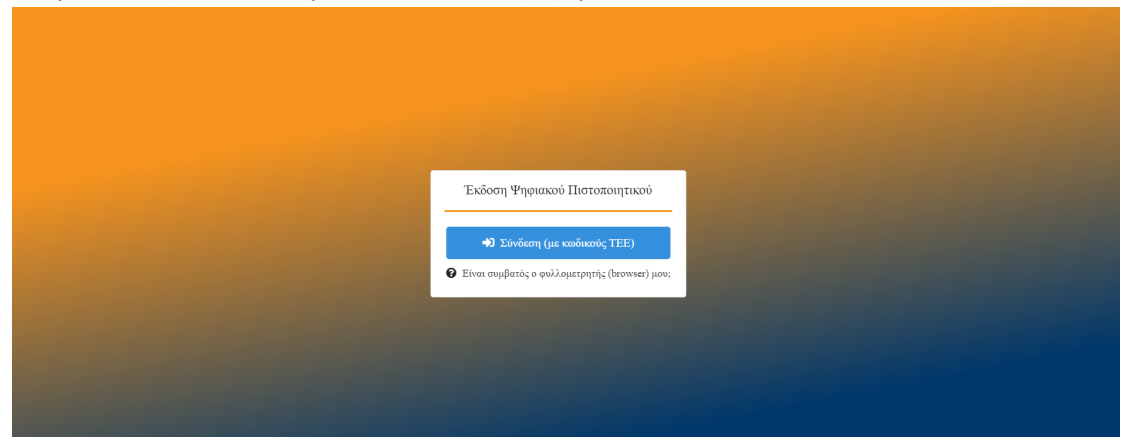

Στη συνέχεια εμφανίζεται φόρμα με προ–συμπληρωμένα τα στοιχεία του, όπως αυτά έχουν αντληθεί από το μητρώο μελών του ΤΕΕ, τα οποία ο δικαιούχος καλείται να επαληθεύσει/διορθώσει. Ταυτόχρονα, ο δικαιούχος καλείται να συμπληρώσει στοιχεία, τα οποία δεν υπάρχουν στο μητρώο μελών του ΤΕΕ, αλλά είναι απαραίτητα για τη συνέχεια της διαδικασίας έκδοσης Ψηφιακού Πιστοποιητικού, όπως για παράδειγμα η έγκυρη διεύθυνση email.

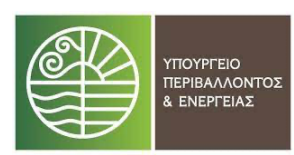

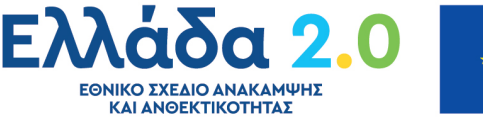

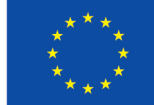

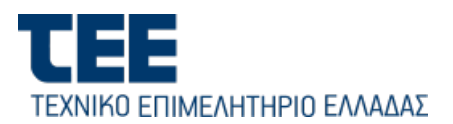

| Στοιχεία δικαιούχου                |                          | Στοιχεία Ψηφι      |                                                      |                   |       |
|------------------------------------|--------------------------|--------------------|------------------------------------------------------|-------------------|-------|
|                                    |                          | Στοιχεία βάσει της | ; υπηρεσίας του ΤΕΕ                                  |                   |       |
| Όνομα<br>ΧΡΗΣΤΗΣ Δι                | τεπώνυμο:<br>ΟΚΙΜΑΣΤΙΚΟΣ |                    | Αριθμός Μητρο<br>123458                              | ōov:              |       |
| Παρακαλώ επι                       | βεβαιώστε ή διορθώα      | στε τα παρακάτω σ  | ετοιχεία <u>με βάση τα ακριβή στοιχεία της ταυτό</u> | <u>ίτητάς σας</u> |       |
| Όνομα (λατινικά) *                 |                          |                    | Επώνυμο (λατινικά) *                                 |                   |       |
| CHRISTIS                           |                          | 0                  | DOKIMASTIKOS                                         |                   | 0     |
| Πατρώνυμο (Ελληνικά) *             |                          |                    | Πατρώνυμο (λατινικά) *                               |                   |       |
|                                    |                          | 8                  |                                                      |                   | 8     |
| Email *                            |                          |                    | Χώρα Ταυτοποιητικού Εγγράφου *                       |                   |       |
|                                    |                          | 0                  | Ελλάδα                                               | ×                 | 0     |
| Διεύθυνση και ΤΚ                   |                          |                    | Σταθερό τηλέφωνο                                     |                   |       |
| ΔΙΕΥΘΥΝΣΗ                          | TK                       | 0                  |                                                      |                   | 6     |
| Κινητό τηλέφωνο                    |                          |                    | Είδος ταυτοποιητικού στοιχείου *                     |                   |       |
|                                    |                          | 0                  | Αστυνομικό Δελτίο Ταυτότητας                         | ×                 | 0     |
| Αριθμός ταυτοποιητικού στοιχείου * |                          |                    |                                                      |                   |       |
|                                    |                          | 0                  |                                                      |                   |       |
|                                    |                          |                    |                                                      |                   |       |
|                                    |                          |                    |                                                      |                   | Frade |

Στο 1° βήμα, ο δικαιούχος ελέγχει τα στοιχεία του (τα οποία αποδίδονται αυτόματα βάση ΕΛΟΤ 743), ενώ υπάρχει και η δυνατότητα επεξεργασίας τους σε περίπτωση λανθασμένης αποτύπωσης.

Αφού συμπληρώσει όλα τα απαιτούμενα στοιχεία (αυτά με το σύμβολο \*), επιλέγει «Επόμενο» και προχωράει στο επόμενο βήμα.

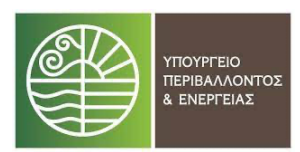

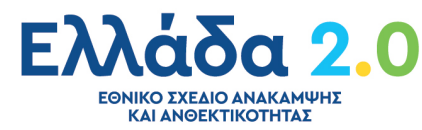

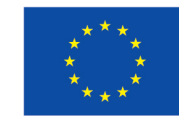

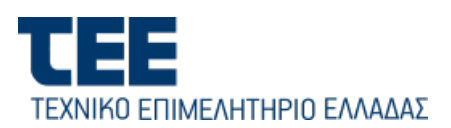

| 0                                                                                                    | 2                                                                                                    |         |
|----------------------------------------------------------------------------------------------------|----------------------------------------------------------------------------------------------------|---------|
| Στοιχεία δικαιούχου                                                                                                    | Στοιχεία Ψηφιακής Υπογραφής                                                                                                    |         |
| Παρακαλώ επιλέξτε τα στοιχεία ψηφιακής υπογρ                                                                                                    | αφής σας                                                                                                    |         |
| Username:                                                                                                    |                                                                                                    |         |
| 0                                                                                                    |                                                                                                    |         |
| Μέθοδος ΟΤΡ:                                                                                                    |                                                                                                    |         |
| <ul> <li>Μέσω κινητής συσκευής smartphone</li> <li>Με αυτή τη μέθοδο θα λάβετε στο email σ<br/>της εφαρμογής Google Authenticator, από<br/>(ΟΤΡ) που θα χουσμοτοτίες στην Ψησιες</li> </ul> | ας έναν QR κοδικό, τον οποίο θα πρέπει να σκανάρετε μέσω<br>την οποία θα λαμβάνετε κάθε φορά το μοναδικό κοδικό<br>νη στο Varourad |         |
| <ul> <li>(ΥΤ Υ, και σα χρισμανικαι στην Τηνικ</li> <li>Μέσω ειδοποιήσεων email</li> <li>Με αυτή τη μέθοδο θα λαμβάνετε κάθε φε<br/>θα χρησιμοποιείτε στην Ψηφιακή σας Υπο</li> </ul>        | κτί σας εικοιριώση<br>ρά, στο email που έχετε δηλώσει, το μοναδικό κωδικό, που<br>γραφή                                            |         |
|                                                                                                    |                                                                                                    |         |
|                                                                                                    |                                                                                                    |         |
|                                                                                                    |                                                                                                    |         |
| Προηγούμενο                                                                                                    |                                                                                                    | Επόμενο |

Στο 2° βήμα, ο δικαιούχος συμπληρώνει το επιθυμητό username που θα χρησιμοποιεί για την ψηφιακή του υπογραφή καθώς και την επιθυμητή μέθοδο λήψης Κωδικού Μίας Χρήσης OTP (One Time Password). Ένας κωδικός μίας χρήσης OTP θα ζητείται από το δικαιούχο κάθε φορά που επιθυμεί να υπογράψει ψηφιακά ένα έγγραφο. Θα ζητηθεί επίσης κωδικός μίας χρήσης OTP κατά τη διαδικασία ταυτοποίησης και απόκτησης της Ψηφιακής Υπογραφής.

Προσοχή πρέπει να καταγράψετε για να θυμάστε το username που θα εισάγετε στο βήμα αυτό, καθώς με αυτό το username θα εισέρχεστε στη συνέχεια στην εφαρμογή ηλεκτρονικής υπογραφής.

Οι διαθέσιμες μέθοδοι λήψης κωδικού μίας πρόσβασης ΟΤΡ είναι:

- Μέσω κινητού τηλεφώνου με τη χρήση της εφαρμογής Google Authenticator (την οποία εγκαθιστά από το Play Store / Android App Store / iOS).
- Με αποστολή email το οποίο περιέχει τον κωδικό μιας χρήσης ΟΤΡ.

Εφόσον συμπληρωθούν όλα τα απαραίτητα πεδία, επιλέγει «Επόμενο».

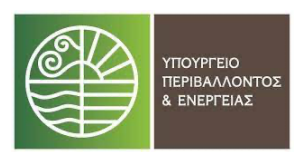

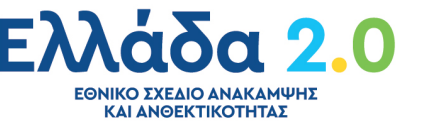

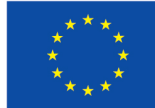

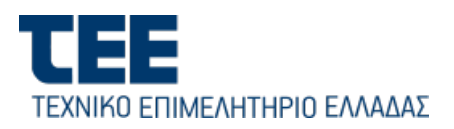

| 1<br>Στουχεία δικατιούχου                                                                                                    | 2<br>Στοιχεία Ψηφιακής Υπογραφής                                                                    | 3<br>Miθošo; Tavransingu; |
|----------------------------------------------------------------------------------------------------|----------------------------------------------------------------------------------------------------|---------------------------|
| Παρακαλώ επιλέξτε τη μέθοδο ταυτοποίησης τω                                                                                         | ν στοιχείων σας                                                                                     |                           |
| <ul> <li>Έκδοση μέσου υπάρχοντος πιστοποιητικού ε</li> <li>Αρχή με αρμοδιότητα βεβαίοσης γυησίου υ</li> <li>Αυτοπροσώπως</li> </ul> | γκεκριμένης ηλεκτρονικής υπογραφής σε ισχύ της ΑΠΕΔ<br>πογραφής (ΚΕΠ, ή αντίστοιχης αρμόδιας αρχής) |                           |
|                                                                                                    |                                                                                                    |                           |
| Προηγούμενο                                                                                                    |                                                                                                    | 🖪 Αποστολή για έγκριση    |

Στο 3° βήμα, ο δικαιούχος επιλέγει την μέθοδο ταυτοποίησης των στοιχείων του.

Οι διαθέσιμες επιλογές είναι οι εξής:

 Έκδοση μέσω υπάρχοντος πιστοποιητικού εγκεκριμένης ηλεκτρονικής υπογραφής σε ισχύ της ΑΠΕΔ: αναφέρεται σε δικαιούχους, οι οποίοι διαθέτουν εν ισχύ εγκεκριμένη ηλεκτρονική υπογραφή της Αρχής Πιστοποίησης του Ελληνικού Δημοσίου (ΑΠΕΔ).

Με την επιλογή αυτή, ο δικαιούχος καλείται να μεταφορτώσει τα απαραίτητα έγγραφα ψηφιακά υπογεγραμμένα (τα οποία λαμβάνει μέσω email) στα αντίστοιχα πεδία, όπως φαίνεται στην κάτωθι εικόνα:

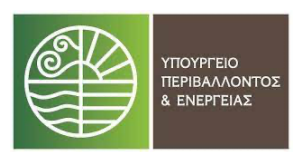

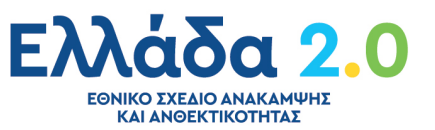

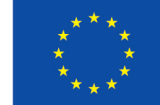

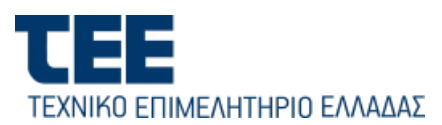

| Αντίγραφο εγγράφου ταυτοποίησης:                                                   | Choose File No file chosen                                                                                                    |  |  |  |
|------------------------------------------------------------------------------------|----------------------------------------------------------------------------------------------------|--|--|--|
| Αίτηση:                                                                            | Choose File No file chosen                                                                                                    |  |  |  |
| Έντυπο όρων συνδρομητή:                                                            | Choose File No file chosen                                                                                                    |  |  |  |
| Σημείωση: Τα παραπάνω έγγραφα θα ελεγχθ                                            | Δεταφόρτωση ούν για την ύπαρξη έγκυρης Ψηφιακής Υπογραφής. Αν δεν διαθέτετε έγκυρη Ψηφιακή Υπογραφή από την ΑΠΕΔ, μπορείτε να |  |  |  |
| επιστρέψετε στο προηγούμενο βήμα και να επιλέξετε διαφορετική μέθοδο ταυτοποίησης. |                                                                                                    |  |  |  |

- Να λάβει γνήσιο υπογραφής προσερχόμενος στα γραφεία του ΤΕΕ ή σε ΚΕΠ της επιλογής του στα απαιτούμενα έγγραφα (τα οποία λαμβάνει μέσω email), όπως αναφέρεται στην δεύτερη επιλογή και να τα αποστείλει μέσω ταχυδρομείου στη διεύθυνση BYTE COMPUTER A.E.B.E., Καλλιρρόης 98, Αθήνα 117 41, υπόψιν τμήματος Ψηφιακών Πιστοποιητικών.
- Αυτοπροσώπως, με την μετάβαση του δικαιούχου στην διεύθυνση που αναγράφεται: BYTE COMPUTER ABEE Καλλιρρόης 98 & Τριβόλη 1 ΤΚ 11741 Κουκάκι-Αθήνα, (Σημείωση: Σε περίπτωση που επιλέξει «Αυτοπροσώπως», εμφανίζεται πεδίο επιλογής επιθυμητής ημερομηνίας προγραμματισμού του ραντεβού).

Όταν ο δικαιούχος επιλέξει μέθοδο ταυτοποίησης και πατήσει «Αποστολή για έγκριση» λαμβάνει το παρακάτω mail:

| ΤΕΕ_DC   Επιβεβαίωση email χρήστη 😕 🗉 Εισερχόμενα 🗙                                                           |                              |   | 8 | Ľ |
|----------------------------------------------------------------------------------------------------|------------------------------|---|---|---|
| Εκδοση Ψηφιακών Πιστοποιητικών «egemh@indigital.gr»<br>👔 προς εγώ 🛩                                           | 5:02 μ.μ. (πριν από Ο λεπτά) | ☆ | ÷ | : |
| Επιβεβαίωση email χρήστη                                                                                      |                              |   |   |   |
| Αγαπητέ/ή ΔΟΚΙΜΑΣΤΙΚΟΣ ΧΡΗΣΤΗΣ,                                                                               |                              |   |   |   |
| Παρακαλώ πατήστε τον παρακάτω σύνδεσμο για να επιβεβαιώσετε το email σας                                      |                              |   |   |   |
| Επιβεβαίωση                                                                                                   |                              |   |   |   |
| Αν αντιμετωπίσετε κάποιο πρόβλημα κατά τη διαδικασία, παρακαλούμε επισκεφτείτε τη <u>σελίδα υποστήριξης</u> . |                              |   |   |   |
| Με εκτίμηση,<br>Τεχνικό Επιμελητήριο Ελλάδας                                                                  |                              |   |   |   |
| ΤΕΧΝΙΚΟ ΕΠΙΜΕΛΗΤΗΡΙΟ ΕΛΛΑΔΑΣ                                                                                  |                              |   |   |   |

Με την επιβεβαίωση του email του δικαιούχου και την έγκριση του ραντεβού από τον Υπεύθυνο Ταυτοποίησης Δικαιούχου (ΥΤαΔ), θα αποσταλεί ενημερωτικό αυτοματοποιημένο email στον δικαιούχο για τη συνέχιση της διαδικασίας.

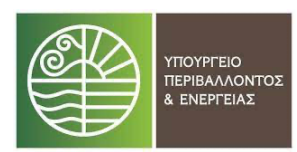

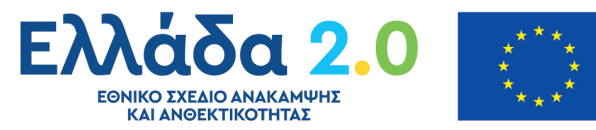

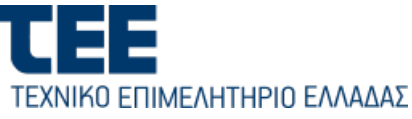

| ΤΕΕ_DC   Αποστολή στοιχείων προς έγκριση 🔌 Биллиния м                                                                                                    |                                    | 0 G |  |
|----------------------------------------------------------------------------------------------------|------------------------------------|-----|--|
| Exδοη Ψήφωκών Παταποιητικών -egenh@exight.gv-<br>ξε τρος τού *                                                                                                    | 🐨 5:04 μ.μ. (πρεν από Ο λεπτά) 🛛 🛧 | ← i |  |
| Αποστολή στοιχείων προς έγκριση                                                                                                    |                                    |     |  |
| Ayutyi Liu dokimaztikoz XH-12Tu-2                                                                                                    |                                    |     |  |
| Γραγματοποιήθηκα αποστολή των στοιχείων σας τρος έγκριση. Επιλέζεται για μέδοδο τουτοποιήσης τη διαδικασία: Έκδοση μέσω υπάρχοντος ποτοποιητικού εγκεκριμένης ηλεκτρονικής υπογραφής σε ισχύ της ΑΤΕΔ                                                                                       |                                    |     |  |
| ΠΡΟΣΙΟΙΟΗ Η μέδοδος ταντοποίορης απή αφορά αποκλειστικεί δοκαιούρους, οι οποίοι διαθέτουν τι νερή εγκοιερικώνη ήλεκτρονική υπογραφί της Αρχής Πιστοποίορης του Ελληνικού Δημοσίου (ΔΠΕΔ)<br>Θα πρέπει να υποράμεται φημακί και με χρέτη έγκωρης χρονούμωσης και να μεταιροποίοτεται (φίσκα) |                                    |     |  |
| α. Απήροφο εγγρόφοι αυτοποίησης (Αστυνομική, Στροπωτικό ταυτόστητα, διαβοτήριο ολιτ.)<br>Β. Αίποτη<br>Ε. Έντυπα δουνα συδοραγητή                                                                                                    |                                    |     |  |
| Αφού κατεβάστε και υποριόψετε ψηγρακά τα επιουναιτόψετα έγγροφα, παρακολούμε πατήστε τον ούνδισμο που ακολουθεί, γιο να μεταβείτε στην εφαρογή και να μεταφορείωστε (φρίοαξ) τα ψηγρακά υπογετρομμένα έγγροφα.                                                                              |                                    |     |  |
| Είσοδος                                                                                                    |                                    |     |  |
| Αν αντιμετωπίσετε κάποιο τφόβμομα κατά τη διαδικασία, παρακαλούμε επισκοφτείτε τη <u>σκλίδα κατοπτίριστης</u> .                                                                                                    |                                    |     |  |
| Με εντίρηση.<br>Τεχνικό Επιμελητήριο Ελλάδος                                                                                                    |                                    |     |  |
| TERE LINEWHOLDNUK                                                                                                    |                                    |     |  |
| 2 συνημμένα • Γαρύθηκε από το Οποίί 🕖                                                                                                    |                                    |     |  |
|                                                                                                    |                                    |     |  |

Η διαδικασία θα συνεχιστεί αφού πραγματοποιηθεί η ταυτοποίηση με την επιλεγμένη μέθοδο.

Όταν θα ολοκληρωθούν τα απαραίτητα βήματα από τον Υπεύθυνο Ταυτοποίησης Δικαιούχου (ΥΤαΔ) και τον Υπεύθυνο Έγκρισης Ψηφιακών Πιστοποιητικών (ΥπΕΨηΠ), ο δικαιούχος λαμβάνει ενημερωτικό email για την συνέχεια της έκδοσης.

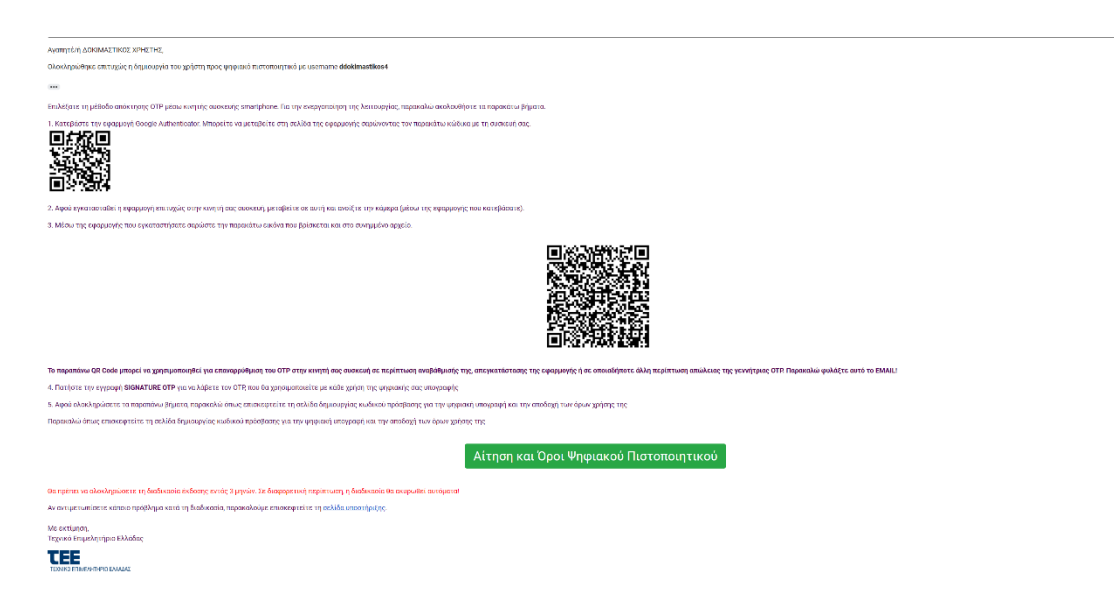

Σε περίπτωση που έχει επιλεγεί μέθοδος λήψης κωδικού μίας χρήσης ΟΤΡ μέσω κινητού, ο δικαιούχος σαρώνει το QR Code που φαίνεται στη μέση του κειμένου του email μέσω της εφαρμογής που έχει εγκαταστήσει στο κινητό του, ώστε να πραγματοποιηθεί ο συγχρονισμός με την συσκευή.

Στη συνέχεια, επιλέγει «Αίτηση και Όροι Ψ.Π» και πραγματοποιεί σύνδεση με το σύστημα αυθεντικοποίησης μελών ΤΕΕ.

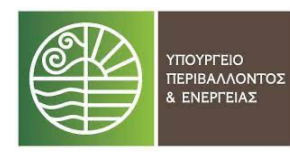

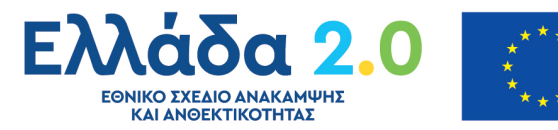

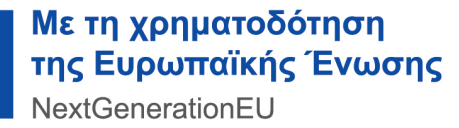

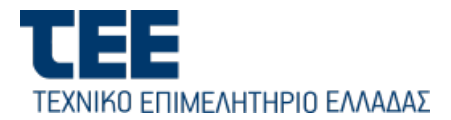

**Προσοχή:** αρχειοθετήστε και διατηρήστε το παραπάνω email καθώς σε περίπτωση αλλαγής συσκευής κινητού τηλεφώνου, θα χρειαστεί να συγχρονίσετε την εφαρμογή Google Authenticator στη νέα συσκευή σας με σάρωση του παραπάνω QR Code.

Στο επόμενο βήμα, ο δικαιούχος καλείται να ορίσει τον προσωπικό κωδικό (password), τον οποίο θα χρησιμοποιεί στην ψηφιακή του υπογραφή. Προσοχή πρέπει να καταγράψετε για να θυμάστε τον προσωπικό σας κωδικό που θα εισάγετε στο βήμα αυτό, καθώς με αυτό τον κωδικό θα εισέρχεστε στη συνέχεια στην εφαρμογή ηλεκτρονικής υπογραφής.

Εφόσον συμπληρωθούν τα απαραίτητα πεδία (password, OTP) και συμφωνήσει με τους Όρους Χρήσης, επιλέγει «Έκδοση Ψηφιακού Πιστοποιητικού».

| Παρακαλούμε διαβάστε προσεκτικά τους όρους συνδρομητή και εισάγε | τε |
|------------------------------------------------------------------|----|
| τον προσωπικό κωδικό ψηφιακής υπογραφής για την ολοκλήρωση της   |    |
| διαδικασίας έκδοσης του ψηφιακού πιστοποιητικού                  |    |
| Username                                                         |    |
| fotis44                                                          |    |
| Προσωπικός Κωδικός                                               |    |
|                                                                  |    |
| Επιβεβαίωση Προσωπικού Κωδικού                                   |    |
|                                                                  |    |
| ОТР                                                              |    |
|                                                                  | 2  |
| 🗌 Έχω διαβάσει και αποδέχομαι τους Όρους και Προϋποθέσεις Χρήσι  | IS |
| Εγκεκριμένων Πιστοποιητικών για εξ αποστάσεως Ηλεκτρονική        |    |
| Υπογραφή, που βρίσκονται αναρτημένοι εδώ.                        |    |
| Έχω διαβάσει και αποδέχομαι την Πολιτική Απορρήτου.              |    |
|                                                                  |    |

Σε αυτό το στάδιο, ζητείται από τον χρήστη να καταχωρήσει δεύτερο κωδικό ΟΤΡ για την ολοκλήρωση της διαδικασίας.

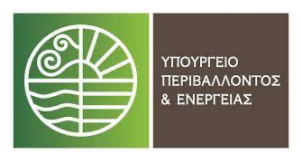

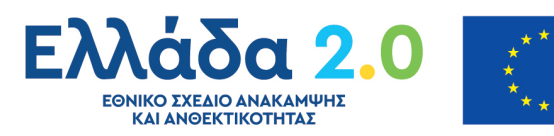

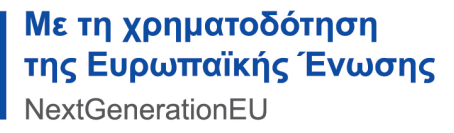

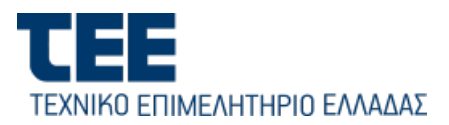

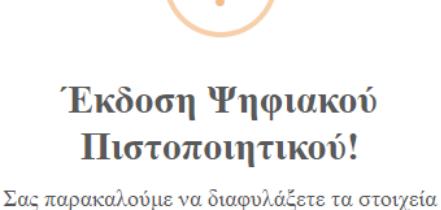

πρόσβασης σας στο σύστημα ψηφιακών υπογραφών (username και password). Απώλεια του προσωπικού σας κωδικού πρόσβασης απαιτεί ανάκληση και επανέκδοση του ψηφιακού σας πιστοποιητικού! Παρακαλούμε εισάγετε το δεύτερο κωδικό OTP

| Συνέχεια | Ακύρωση |
|----------|---------|

Με την ολοκλήρωση και αυτού του βήματος, ο δικαιούχος έχει ενεργοποιήσει το ψηφιακό του πιστοποιητικό και είναι έτοιμο προς χρήση.

Τέλος, ο χρήστης λαμβάνει ένα ενημερωτικό email για την επιβεβαίωση της έκδοσης του Ψηφιακού Πιστοποιητικού.

| • | Exδorg Ψήφεκαλύν flaromongrukův «sysehilaistybelg»-<br>& rozo polydora, pogladov +                                                                                                    | 🕮 159 μ.μ. (πριν από Ο λεπτά) |
|---|----------------------------------------------------------------------------------------------------|-------------------------------|
|   | Ψηφιακό Πιστοποιητικό                                                                                                    |                               |
|   | Anartich LOKIMATTIKICE SPHETHE.                                                                                                    |                               |
|   | Η έκδαση του ΨΠ ολεκληριώθηκε και περιός. Παρακάτω φούτοια ακαλοτικώ τα ο εκαρχία αχ.                                                                                                    |                               |
|   | A.0.4.189424572                                                                                                    |                               |
|   | Endoya ADRIMATIKOZ                                                                                                    |                               |
|   | Origu: XPH2THE                                                                                                    |                               |
|   | Email: polydores.geogladorg/Bexample.com                                                                                                    |                               |
|   | Username dekikimastikus4                                                                                                    |                               |
|   | Hjeppipika Exborg:                                                                                                    |                               |
|   | Στο σποιειτατήμετο αρχοίο μπορείτε το βραίτε την Αίτορί σας καθιώς και τους όρους και τις προϊπτθέταος χρήσης φρασιών ποτοποιητικών.                                                                     |                               |
|   | ών επιδυμείτε σε οποιολάξηστε στιγμή να αλλάξετε των προσκυπικό σας κυλικό, επισκαφαίτε τη <u>απλίδα αλλαής κυλικού υπογραφής</u> .                                                                      |                               |
|   | Σες προκκλούμ νε διαφολάξετε το στοχεία πρόσβοπής σος στο ούστημα ψηφιακών υπογραφική (μιστικιπτ και password). Απώλεια του προσυπικού σες κυόκισο πρόσβοπής απατεί ανάκληση του ψηφιακού σας προτοποίο. |                               |
|   | Xolum Lie Aufonance, Jussienance na Anter auto Adama Anter Anter Anter Anter Anter Anter Anter Anter Anter Anter                                                                                         |                               |
|   | Av artuetsuniosts kainos najaškyja katā ap šadekanie, mpaskakojus eutoksperists tra <u>pakkas unostrijostes</u> .                                                                                        |                               |
|   | Me seriptor,<br>Trgeted Employing Ebidios                                                                                                    |                               |
|   | TERECOMMENTED MANA                                                                                                    |                               |

Υπενθυμίζουμε ότι ο δικαιούχος θα πρέπει να διαφυλάξει τα στοιχεία πρόσβασής του στο σύστημα ψηφιακών υπογραφών (username και password). Απώλεια του προσωπικού κωδικού πρόσβασης απαιτεί ανάκληση και επανέκδοση του ψηφιακού πιστοποιητικού.

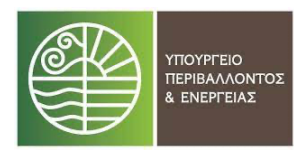

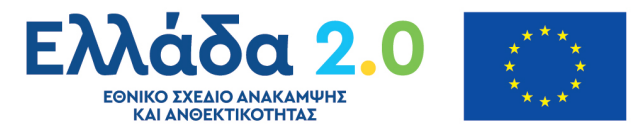

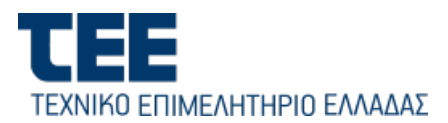

## 2. Συχνές Ερωτήσεις

- Τα στοιχεία της αίτησής μου είναι λανθασμένα/Θέλω να αλλάξω το αναγραφόμενο όνομα ή επίθετο της αίτησης
  - Η αίτηση είναι στην κατάσταση "Νέο" και δεν έχει προωθηθεί στον Υπεύθυνο
     Ταυτοποίησης Δικαιούχου (ΥΤαΔ) για ταυτοποίηση:
    - Θα πρέπει να ακυρώσετε την αίτηση και να προβείτε στις επιθυμητές
       αλλαγές στο λογαριασμό σας στο ΤΕΕ
  - Η αίτηση έχει υποβληθεί και προωθηθεί στον Υπεύθυνο Ταυτοποίησης
     Δικαιούχου (ΥΤαΔ) για ταυτοποίηση και βρίσκεται στην κατάσταση "Αναμένεται έγκριση από ΥΤαΔ":
    - Ο Υπεύθυνος Ταυτοποίησης Δικαιούχου (ΥΤαΔ) θα πρέπει να ακυρώσει την αίτηση. Με την ακύρωση της αίτησης, ο δικαιούχος ενημερώνετε μέσω email, ώστε να προβεί στις απαραίτητες ενέργειες.
- 2. Πως μπορώ να αλλάξω τον κωδικό της Ψηφιακής μου Υπογραφής;
  - Στο τελευταίο email της διαδικασίας έκδοσης Ψηφιακού Πιστοποιητικού υπάρχει
     ο σύνδεσμος αλλαγής κωδικού. Εναλλακτικά, μπορείτε να αλλάξετε τον κωδικό σας κάνοντας είσοδο στον παρακάτω σύνδεσμο:

https://sign-register.tee.gr/digital\_certificates/password/reset

- Βασική προϋπόθεση είναι να θυμάστε τον παλιό κωδικό του Ψηφιακού
   Πιστοποιητικού σας, ειδάλλως πρέπει να προβείτε σε ανάκληση του Ψηφιακού
   Πιστοποιητικού και έκδοση νέου.
- 3. Έχω αλλάξει/χάσει κινητό και έχω επιλέξει ΟΤΡ μέσω κινητού τηλεφώνου
  - Θα πρέπει να έχετε φυλάξει το email που λάβατε κατά τη διαδικασία έκδοσης, το οποίο περιέχει το QR code για την απόκτηση του ΟΤΡ μέσω

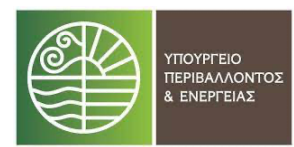

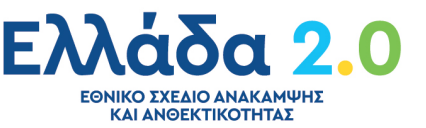

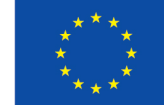

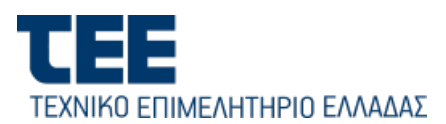

της εφαρμογής Google Authenticator στο κινητό τηλέφωνο. Μπορείτε να συγχρονίσετε εκ νέου την εφαρμογή Google Authenticator στο κινητό σας, σκανάροντας από την εφαρμογή Google Authenticator στην καινούρια συσκευή τον κωδικό QR του email. Σε περίπτωση που έχετε χάσει / διαγράψει το συγκεκριμένο email, θα πρέπει να αιτηθείτε ανάκληση ψηφιακού πιστοποιητικού σας και να ξεκινήσετε εκ νέου έκδοση ψηφιακού πιστοποιητικού.

#### 4. Πως μπορώ να αλλάξω μέθοδο απόκτησης ΟΤΡ

- Δεν επιτρέπεται η αλλαγή μεθόδου απόκτησης ΟΤΡ σε ήδη εκδοθέν Ψηφιακό
   Πιστοποιητικό. Θα πρέπει να αιτηθείτε ανάκληση του Ψηφιακού Πιστοποιητικού
   σας και έκδοση νέου.
- Έχω χάσει/Δεν λαμβάνω το email για να ξεκινήσω τη διαδικασία έκδοσης του πιστοποιητικού.
  - Ελέγξτε αν το mail έχει πάει σε spam / junk folder.
  - Επιβεβαιώστε ότι έχει καταχωρηθεί το σωστό email
  - Απευθυνθείτε στο ΤΕΕ, ώστε να πραγματοποιήσει επαναποστολή του email
  - Αναμένετε 24 ώρες, ώστε να ακυρωθεί αυτόματα η διαδικασία αίτησης Ψηφιακού
     Πιστοποιητικού και να έχετε τη δυνατότητα της εκ νέου έναρξή της.
- 6. Έλαβα το email που αφορά την επιβεβαίωση του email της διαδικασίας έκδοσης Ψηφιακού Πιστοποιητικού, αλλά πέρασαν 48 ώρες και πλέον δε μπορώ να προχωρήσω τη διαδικασία.
  - Θα χρειαστεί να επαναλάβετε όλη τη διαδικασία έκδοσης από την αρχή.
- 7. Δε μπορώ να συνδεθώ στην εφαρμογή και να υπογράψω ψηφιακά.
  - Βεβαιωθείτε πως έχετε πληκτρολογήσει το σωστό URL (https://sign.tee.gr/)
  - Βεβαιωθείτε ότι έχετε συμπληρώσει τα σωστά στοιχεία (Username και password της ψηφιακής υπογραφής)

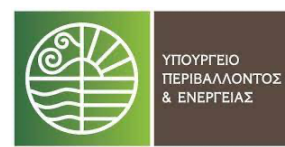

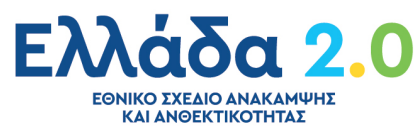

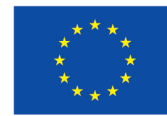

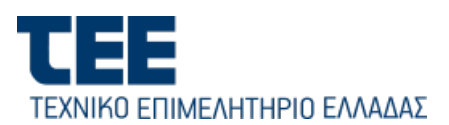

- Αν έχει κλειδωθεί ο λογαριασμός σας μετά από λανθασμένες προσπάθειες εισόδου, προσπαθήστε να συνδεθείτε εκ νέου σε 5 λεπτά.
- Αν το password που εισάγετε είναι λανθασμένο και δεν είναι δυνατόν να θυμηθείτε το σωστό, θα πρέπει να επικοινωνήσετε με το ΤΕΕ, για να γίνει ανάκληση του πιστοποιητικού σας και να σας ενημερώσουν για τη δυνατότητα έκδοσης νέου.
- Έχω λάβει email για την ολοκλήρωση έγκρισης του Ψηφιακού Πιστοποιητικού και έχουν παρέλθει 3 μήνες χωρίς να ολοκληρώσω τη διαδικασία.
  - Η διαδικασία ακυρώνεται αυτόματα. Θα πρέπει να την επαναλάβετε από την αρχή.

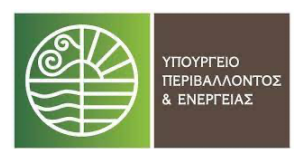

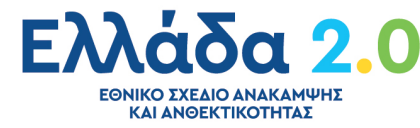

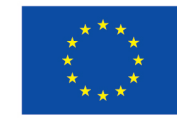